令和6年度「広島県「みんなで減災」一斉地震防災訓練」実施要領

- 1 訓練概要
- (1)内容

地震発生を想定し、県が発信する合図等をきっかけに、県民が、学校、職場、地域や家庭等、 それぞれの場所において、命を守るために必要な「安全行動1-2-3」※及びプラスワン訓練(各 自で企画・実施する防災訓練)等を一斉に行う。

(2) 日時

<u> 令和6年11月5日(火)午前10時</u>

上記の実施が難しい場合は、11月1日(金)~11月11日(月)

(3) 対象者

訓練参加を希望する学校、企業、自主防災組織、家庭等

(4) 想定災害

11 月5日(火)午前10時に、東海沖から四国沖にかけての南海トラフの境界面を震源とする 大規模な地震が発生し、県内の各市町で「最大震度6弱」を観測した。この地震により、気象庁 は、広島県沿岸に対して津波警報を発表した。

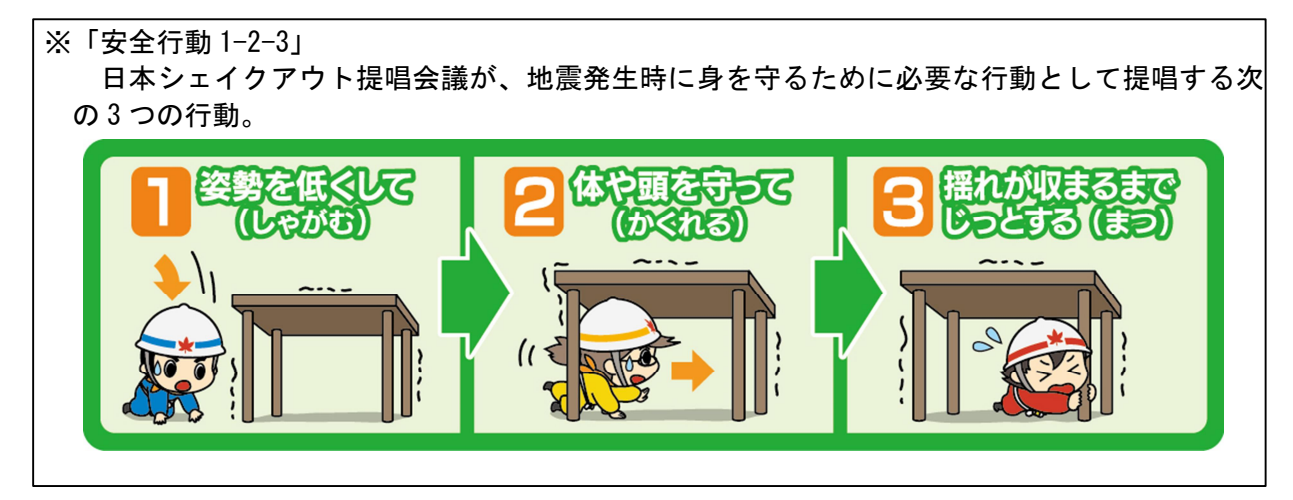

訓練実施時間に机などの隠れる場所がない場合は、次の県 HP の資料を参考に、その場で頭を守ったり、危険な物から離れるなどの行動をとりましょう。

- (参考)広島県 HP: <u>https://www.pref.hiroshima.lg.jp/uploaded/attachment/591830.pdf</u>
- 2 訓練参加に当たっての準備

ア (A) と(B) のどちらかの方法で参加登録をする(10月28日(月) 〆)
 (A) 別紙①の参加票をいずれかの方法で提出する。

 (提出先)
 本受付業務は、広島県が(株)広島朝日広告社に委託をしています。
 郵 送:〒730-0013 広島市中区八丁堀11-28
 広島朝日広告社内県民総ぐるみ運動受付事務局
 ファックス:082-221-1718
 電子メール:sogurumi@info-hiroshima.co.jp
 (B) 県電子申請システムで申請する。(詳細は別紙②参照)
 https://apply.e-tumo.jp/pref-hiroshima-u/offer/offerList\_detail?tempSeq=19806

実施状況把握のため、参加登録にご協力をお願いします。

<u>イ 次の4つから訓練開始の合図を選択する</u>
 (A)気象庁の緊急地震速報受信時対応行動訓練用キット(放送設備等がある場合向け)
 (B)Yahoo!防災速報アプリ(スマホをお持ちの方向け)
 (C)県が一斉配信するメール

※それぞれの合図の入手方法は別紙③を参照してください。 (B)(C)については、参加登録とは別に受信したい方がそれぞれ設定する必要があります。

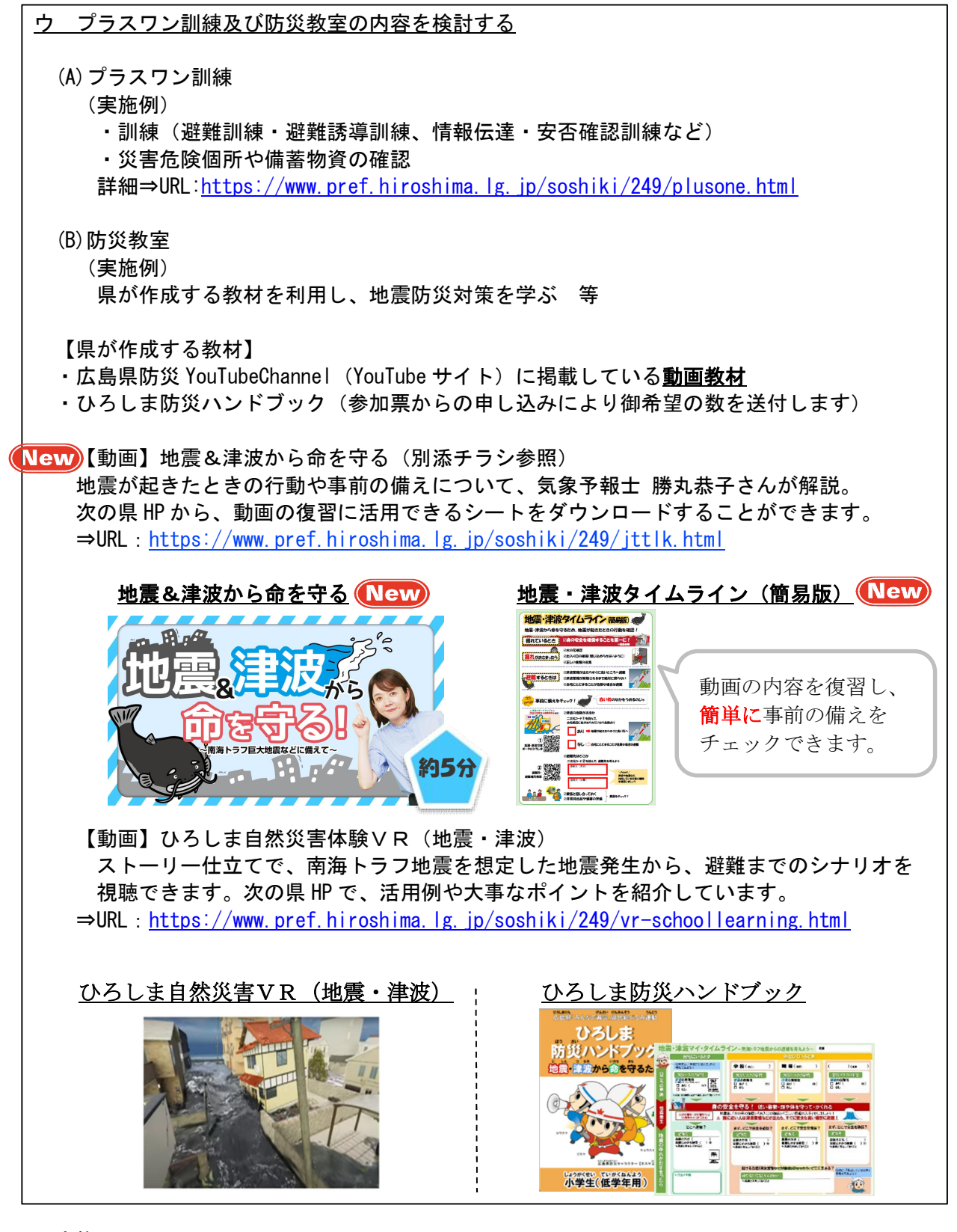

- 3 実施当日
  - ① 選択しておいた訓練開始の合図に従い、「安全行動 1-2-3」を実施
    - (A)気象庁の訓練用キットの場合:
      - ・訓練担当者が、訓練開始時間に社内・校内放送等で、キットの音声を放送し、地震発生(訓練)を通知、訓練開始を呼びかけ
      - (B) Yahoo! 防災速報及び(C) 県が配信するメールの場合(特別な報知音は鳴りません):
      - ・全員が合図を受け取るようにした場合、それぞれ、地震発生(訓練)を受信し、訓練実施
      - ・代表者が合図を受け取るようにした場合、合図を受け取った方が、社内・校内放送や口頭で
         地震発生(訓練)を通知、訓練開始を呼びかけ。

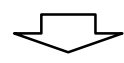

②あらかじめ決めておいた、プラスワン訓練を実施する

別紙①

提出先

本受付業務は、広島県が(株)広島朝日広告社に委託をしています。 郵送の場合 〒730-0013 広島市中区八丁堀 11-28 広島朝日広告社内 県民総ぐるみ運動受付事務局 ファックスの場合 082-221-1718 メールの場合 sogurumi@info-hiroshima.co.jp お問い合わせ先:(株)広島朝日広告社 県民総ぐるみ運動受付事務局 電話番号:082-228-0134

| 「広島県「みんなで減災」一斉地震防災訓練」参加票                                                                                                    |                                                                                                    |
|----------------------------------------------------------------------------------------------------|----------------------------------------------------------------------------------------------------|
| 1 参加形態                                                                                                    | <ul> <li>□学校・教育機関</li> <li>□幼稚園・保育所・認定こども園</li> <li>□企業・団体</li> <li>□行政機関</li> <li>□自主防災組織</li> <li>□家族・個人</li> <li>□町内会・近所のグループ</li> <li>□その他(</li> </ul> |
| 2 実施日時                                                                                                    | <ul> <li>□11月5日(火)10:00 に実施します。</li> <li>□上記以外の11月1日(金)~11月11日(月)に実施します。</li> <li>⇒具体的な実施日時を記載してください。</li> <li>【日時:</li> </ul>                             |
| 3 訓練合図受取方法                                                                                                    | □Yahoo!防災速報アプリ       □メール       ※各自で設定が必要です。         □その他(       )                                                                                         |
| 4 参加予定人数                                                                                                    | 人                                                                                                    |
| 5 申込者名 氏名                                                                                                    | 電話番号                                                                                                    |
| 連絡先<br><sub>(組織で参加される</sub><br>住所                                                                                                    | <b>T</b>                                                                                                    |
| を記載してださい。) メールアド                                                                                                    |                                                                                                    |
| 6 組織・団体名<br>※個人の方は必要ありません                                                                                                    |                                                                                                    |
| <ul> <li>□地震・津波防災について学ぶ教室(ご希望の方には教材を</li> <li>□訓練(避難訓練・避難誘導訓練(避難所開設訓練含む)、</li> <li>達・安否確認訓練など)</li> <li>□災害危険個所や備蓄物資の確認</li> <li>□その他【</li> </ul> |                                                                                                    |
| 8 「一斉地震防災訓練」<br>何で知りましたか?                                                                                                    | を ロチラシ ロポスター ロテレビ ロSNS<br>ロその他【 】                                                                                                    |
| 9 ホームページその他資料への組織名の記載の可否 ロはい ロいいえ                                                                                                    |                                                                                                    |

※御記入いただいた個人情報は適切に管理し、当防災訓練の御案内以外では使用いたしません。

## 県では、<u>地震・津波防災対策について理解を深めていただくための教材</u>を、希望される方に送付 しています。教材送付を御希望の場合は、下記に御記入ください。

(上記「申込者連絡先」と同様の場合は、住所・氏名・電話番号の御記入の必要ありません。) ひろしま防災 (小学生低学年用) 部 ロデータを希望 ハンドブック(教材) (小学生高学年用) 部 ロデータを希望 ロデータを希望 の希望部数 (中・高校生、一般用) 部 メールアドレス データを希望する場合 ※県 HP からもダウンロードできます (https://www.pref.hiroshima.lg.jp/soshiki/249/isseijisin.html) ᆕ 教材送付の宛先 氏名 電話番号

別 紙2

## 広島県電子申請システムでの申し込みについて

【アクセス先】

パソコン・スマートフォンからのアクセス 【P C 用直接リンク用URL】 https://apply.e-tumo.jp/pref-hiroshima-u/offer/offerList\_detail?tempSeq=19806 【スマートフォン用2次元パーコード】

【電子申請イメージ画面】

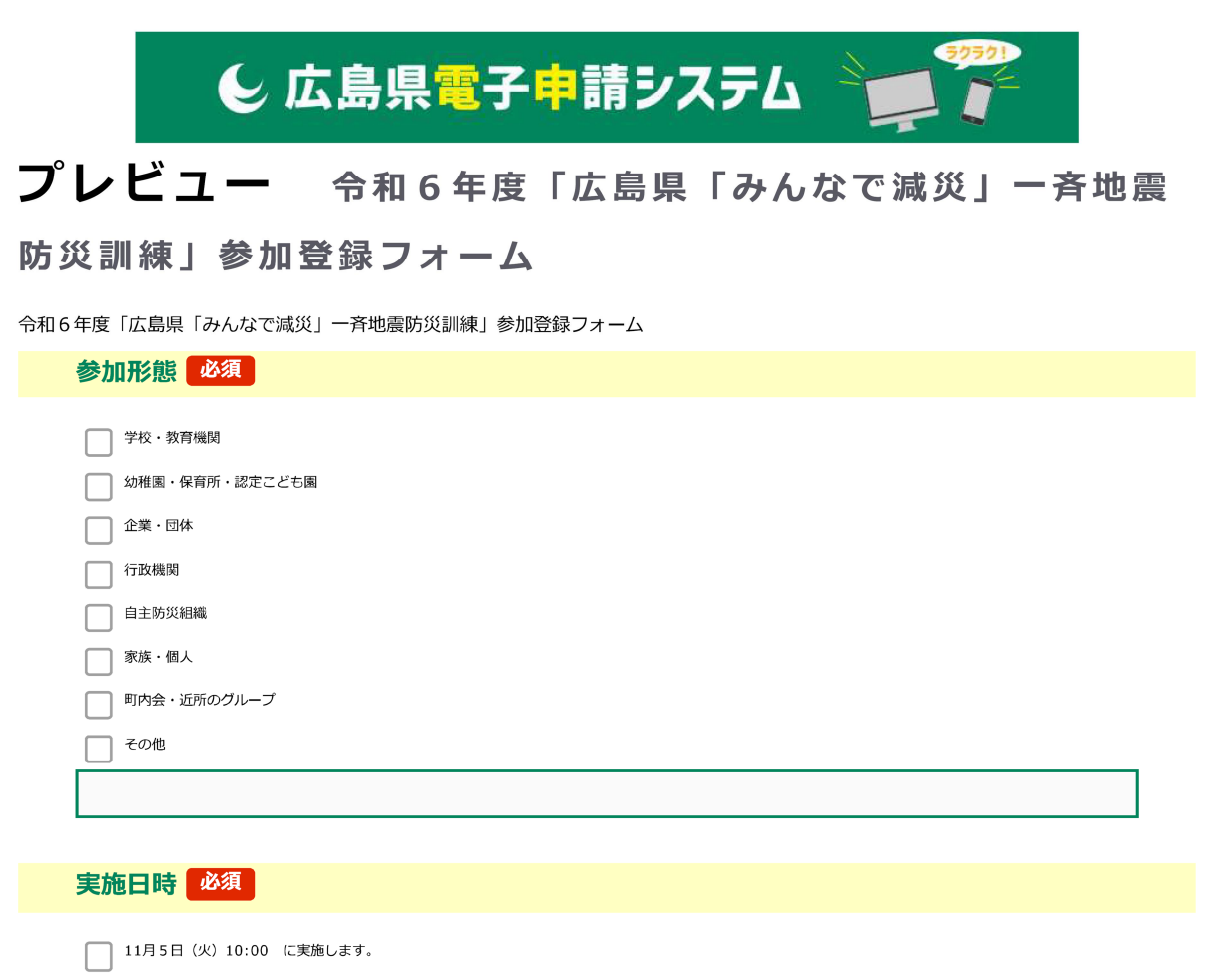

上記以外の11月1日(金)~11月11日(月) <具体的な日時をご記入ください>

訓練合図受取方法 必須

令和6年度「広島県「みんなで減災」一斉地震防災訓練」の訓練開始の合図については、次のい ずれかの方法を利用してください。

(1) 緊急地震速報受信時対応行動訓練用キット(動画)をダウンロードして使う場合(放送設備等がある場合向け)

気象庁が、緊急地震速報受信時の対応行動訓練用に作成した動画で、訓練に際し、随時ダウンロードし、活用する(報知音は、訓練用に作成された音源)。

◆気象庁ホームページからダウンロード http://www.data.jma.go.jp/svd/eew/data/nc/kunren/kit1.html

緊急地震速報受信時対応行動訓練用キットを使用せず、次の放送内容例を参考に、独自に放送いた だいても構いません。

| 放送内容         | 放送内容例                                                                                                    |
|--------------|----------------------------------------------------------------------------------------------------|
| 1. 訓練の説明     | 本日、午前10時から一斉地震防災訓練を実施します。<br>一斉地震防災訓練は、巨大地震発生に備え、<br>皆様が自身の命を守る行動を確実に起こせるよう、<br>行うものです。<br>まず、地震による大きな揺れが間もなく到達することを伝える、<br>緊急地震速報が発表されたことをアナウンスします。<br>その後、大きな揺れが到達したことを伝えます。<br>訓練に参加される皆様は、緊急地震速報のアナウンスを聞き次第、<br>姿勢を低くし、体や頭を守り、身の安全を確保する行動をとってく<br>ださい。 |
| 2. 訓練開始      | ただいまより、一斉地震防災訓練を開始します。                                                                                                    |
| 3. 緊急地震速報    | 緊急地震速報です。強い揺れに警戒してください。<br>緊急地震速報です。強い揺れに警戒してください。                                                                                                    |
| 4. 地震による揺れ発生 | (約1分間)                                                                                                    |
| 5. 訓練終了      | 以上で、一斉地震防災訓練を終了します。<br>ご協力ありがとうございました。                                                                                                    |

(2)「Yahoo!防災速報」アプリを使う場合(スマートフォン向け)
 アプリインストール後に、アプリ内で通知設定を行う。
 通知を受け取る地域を広島県内に設定することで、11月5日(火)10:00に訓練通知を受け取ることができる。(特別な報知音は鳴らない。)

※本アプリの利用料は無料ですが、アプリのダウンロード等に伴う通信料は、御利用者の御負担となります。

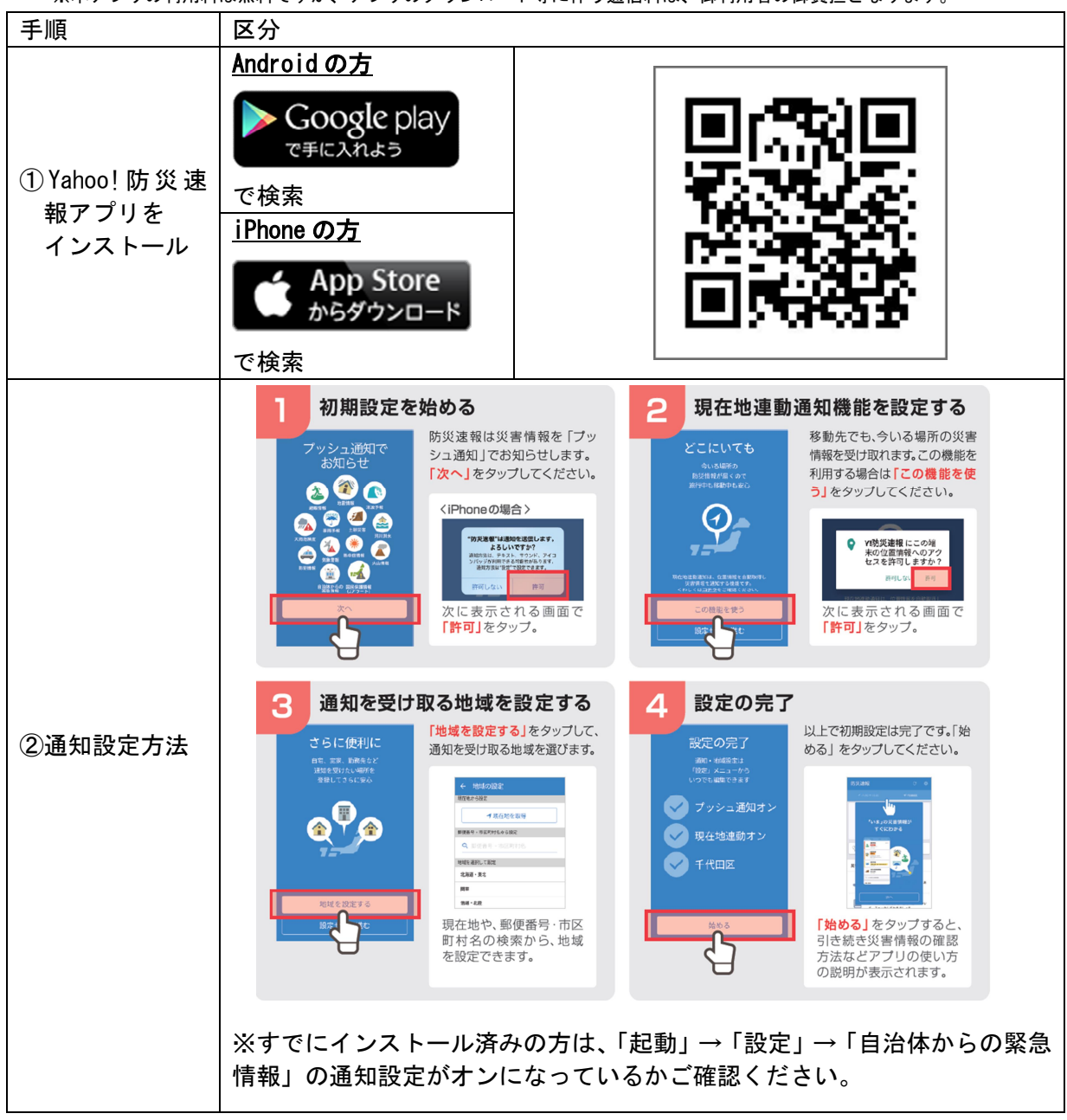

- (3)広島県が配信する訓練用メール(パソコン、携帯、スマートフォン向け) 県が、広島県「みんなで減災」一斉地震防災訓練用に提供しているサービス。訓練実施日時に訓練用メールが自動的に届く。(特別な報知音は鳴らない。)
  - 携帯電話等から登録専用サイト(QRコード下記)にアクセスし、または、直接、 t-hiroshima-pref@sg-p.jp を宛先に入力し、空メールを送信する
  - ② 折り返しすぐに返信された登録案内メールのリンクにアクセスして、規約を確認の 上、メール配信に同意し、案内に従って必要事項を入力して登録する。

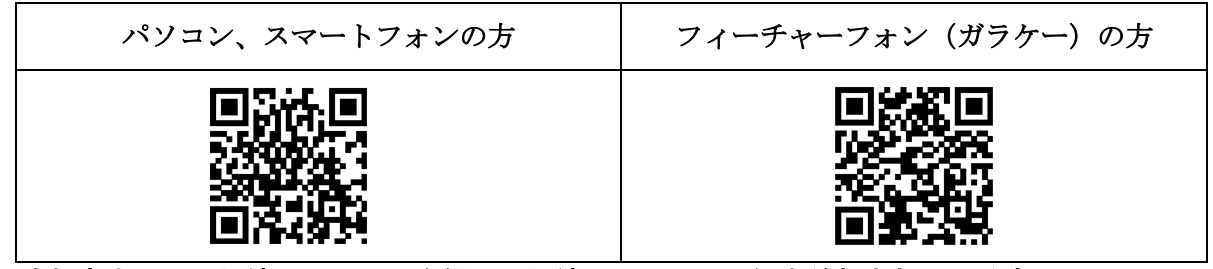

※昨年度までに当訓練用メールに登録し、訓練用メールの配信を希望されている方には、 <u>今回も訓練開始日時に、登録メールアドレス宛てにメールが配信されます。</u>